## Comment réservez votre court en ligne?

Pour ce faire connectez-vous sur www.tcchasse.com

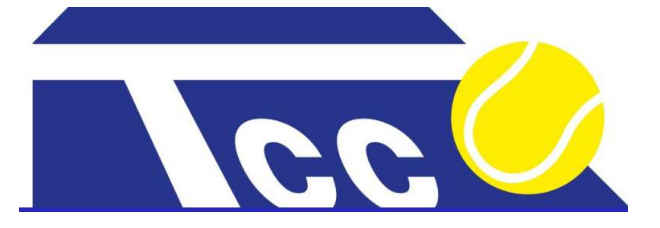

Cliquez sur l'onglet "réserver un court"

Pour réserver votre court cliquez sur la balle jaune

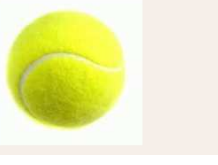

Suivez les indications données en cliquant sur la balle. Un lien vous emmènera sur la plateforme de réservation

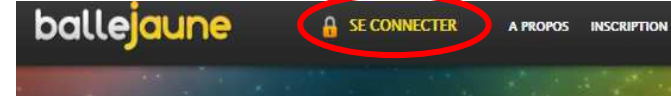

## Tennis Club de Chasse sur Rhône

|                         | Accès aux plannings<br>Indiquez ci-dessous votre identifiant / mot de passe |
|-------------------------|-----------------------------------------------------------------------------|
| Site web du club        | Identifiant                                                                 |
| http://www.tcchasse.com |                                                                             |
| Coordonnées du club     | Mot de passe                                                                |
| Chemin de la Moleye     |                                                                             |
| Chasse sur Rhône        | Entrer                                                                      |
| mika.bosc@yahoo.fr      |                                                                             |

A partir de l'onglet "se connecter", entrez vos identifiants. Il s'agit de votre nom suivi de la première lettre de votre prénom.

exemple pour Soriano Rémi: SORIANO R

Le mot de passe par défaut est **2847**. Il vous conviendra de le modifier par la suite (voir en fin de document).

Vous consulter alors le planning de réservation de l'ensemble des terrains de la journée en cour. Choisissez la date de votre réservation avec la liste déroulante en haut de la page.

CLUBS

| Déconnexion Accuell Réservation Synth<br>Réservations en cours : 0 ( max. sur la pe | See Mesinios<br>sriode:3)] | Choisir une date<br>ou un terrain en e<br>Ensuite, cliquer s | Mardi 04 Decembre 2012<br>Mercredi 28 Novembre 2012<br>Jeudi 29 Novembre 2012<br>Vendredi 30 Novembre 2012<br>hoisie |
|-------------------------------------------------------------------------------------|----------------------------|--------------------------------------------------------------|----------------------------------------------------------------------------------------------------|
| Couvert 19                                                                          | Couvert 2                  | Extérieur 19                                                 | Samedi 01 Decembre 2012<br>Dimanche 02 Decembre 2012<br>Lundi 03 Decembre 2012                                       |
| 08h00 11D re<br>09h00                                                               | 09h00                      | 08h00 110 re<br>09h00                                        | Mardi 04 Decembre 2012                                                                                               |
| 09600<br>10600 Agrotec                                                              | 09h00<br>10h00 Agrotec     | 09h00   bre<br>10h00                                         | 09h00   D re<br>10h00                                                                                                |

Pour réserver une plage horaire, double-cliquez sur le mot "libre" de la case correspondante au court et au créneaux horaire voulu.

Exemple: je réserve le court extérieur n°1 de 14h à 15h en double cliquant sur cette case. Une fois la réservation effectué, votre nom apparait alors sur le créneau horaire.

| Extérieur 1 🎖            | Extérieur 2 |
|--------------------------|-------------|
| овноо libre              | 08h00 libre |
| Озноо                    | 09h00       |
| 09600 libre              | 09h00 libre |
| 10600                    | 10h00       |
| 10600 libre              | 10h00 libre |
| 11600                    | 11h00       |
| <mark>11h00</mark> libre | 11h00 libre |
| 12h00                    | 12h00       |
| <mark>12h00</mark> libre | 12h00 libre |
| 13h00                    | 13h00       |
| 13h00 libre              | 13h00 libre |
| 14h00                    | 14h00       |
| 14h00 libre              | 14h00 libre |
| 15h00                    | 15h00       |
| 15600 1101 8             | 15h00 libre |
| 16600                    | 16h00       |

L'onglet "mes infos", en haut à gauche de la page, vous permettra notamment de **changer de mot de passe**.

| tonnexion Accuel Réservation Synt           | thèse Mes infos                  |
|---------------------------------------------|----------------------------------|
| ESPACE PERSONN                              | VEL                              |
| Renseignements<br>administratifs            | Changement du mot de<br>passe    |
| Les tournois dans le<br>département via AEI | Fiche d'engagement de<br>tournoi |
| Imprimer un justificatif                    | Paramétrage réservations         |
| Historique de mes<br>réservations           | Passer une annonce               |
| Recherche de<br>partenaire                  |                                  |

## Bon tennis!

Cordialement,

L'équipe du TCC